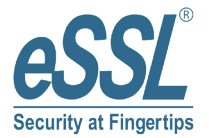

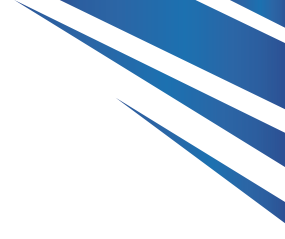

# **Quick Start Guide**

# SpeedFace series

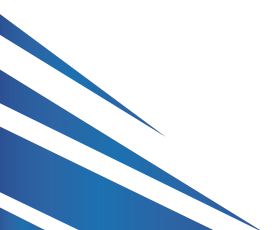

www.esslsecurity.com

#### Overview

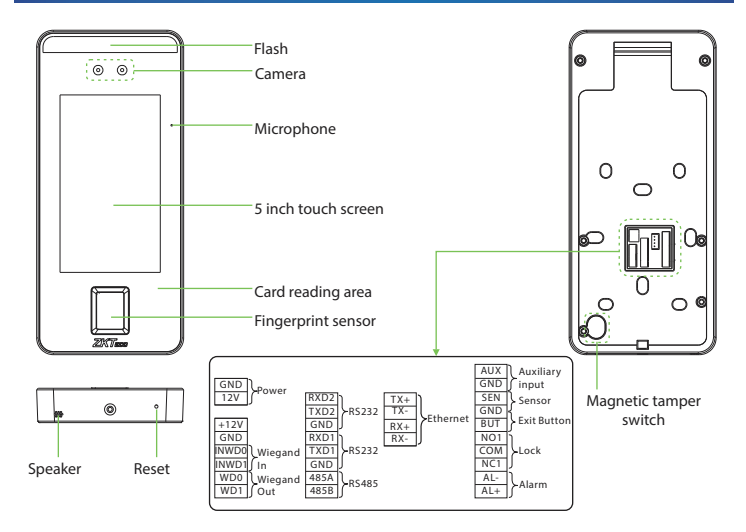

### **Device Installation**

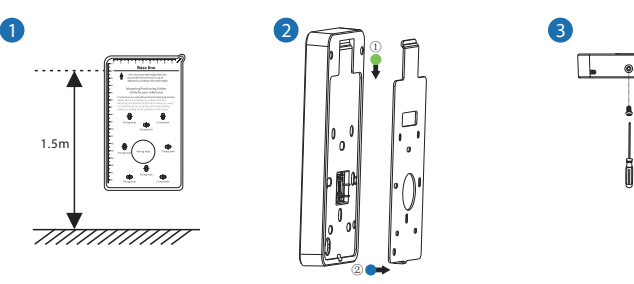

- ① Attach the mounting template sticker to the wall, and drill holes according to the mounting paper. Fix the back plate on the wall using wall mounting screws.
- 2 Attach the device to the back plate.
- ③ Fasten the device to the back plate with a security screw.

## **Standalone Installation**

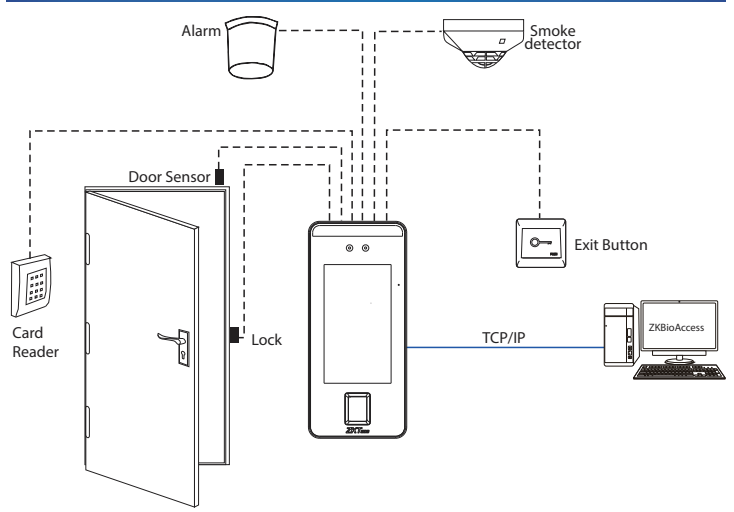

Note: In this document, we only guide you to connect some common components, if you want more guidance on connection of SRB, external fingerprint reader and so on, please refer to user manual document.

## Door Sensor, Exit Button & Alarm Connection

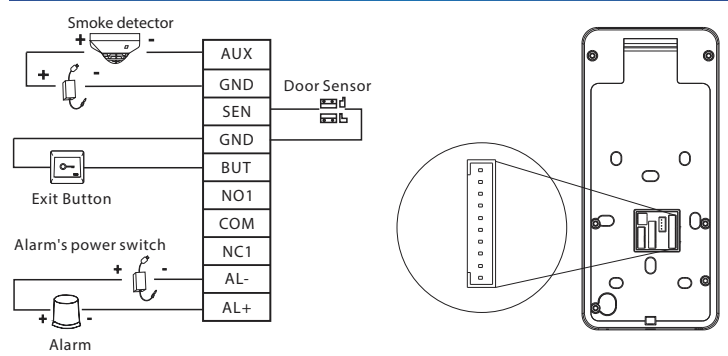

## **Lock Relay Connection**

The system supports Normally Opened Lock and Normally Closed Lock.

The NO LOCK (normally opened at power on) is connected with 'NO1' and 'COM' terminals, and the NC LOCK (normally closed at power on) is connected with 'NC1' and 'COM' terminals. Take NC Locks an example below:

1) Device not sharing power with the lock

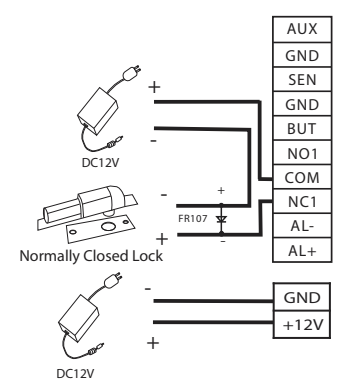

2) Device sharing power with the lock

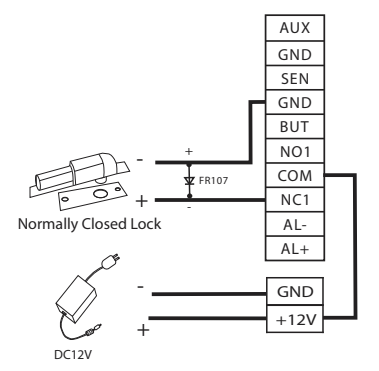

# RS485 and RS232 Connection

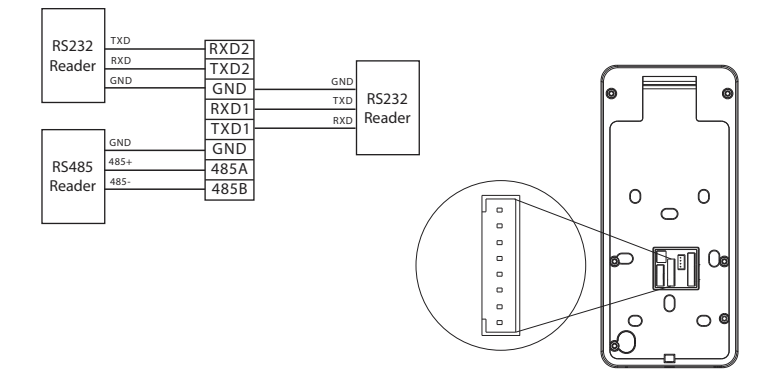

# Wiegand Input Connection

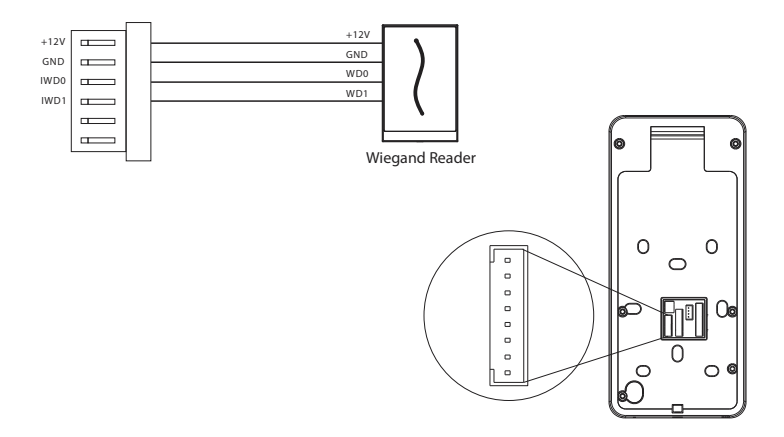

#### **Power Connection**

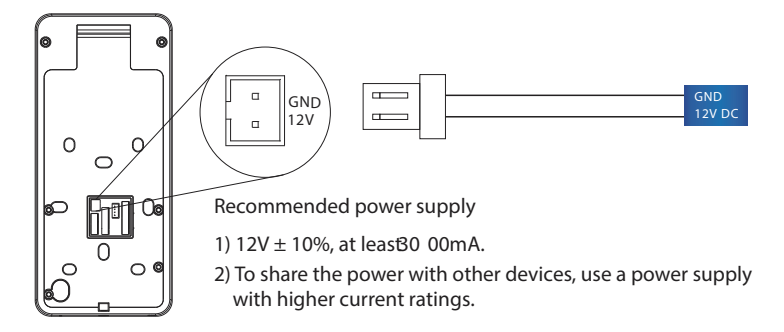

#### **Ethernet Connection**

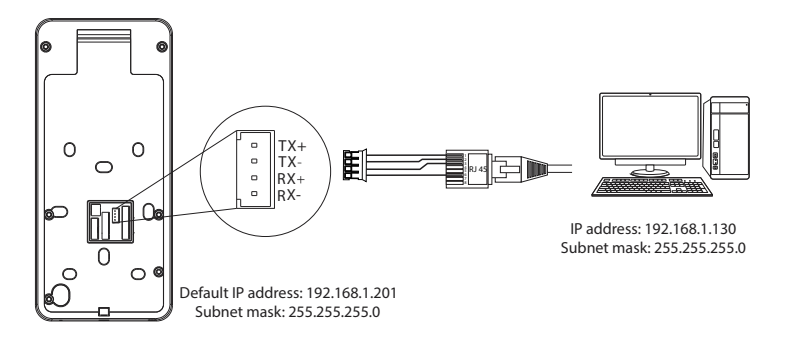

Click [Settings] > [Network Settings] > [TCP/IP Settings] > [DHCP], input the IP address and click [OK].

Note: In LAN, IP addresses of the server (PC) and the device must be in the same networksegment when connecting to ZKBioAccess software.

# Quick Start User Registration User Authentication Verified View records

#### User registration

Register on the device

Click P > Employee > to register new employee. Enter employee name, ID, register fingerprint, face, badge number (ID and Mifare card are optional), and password.

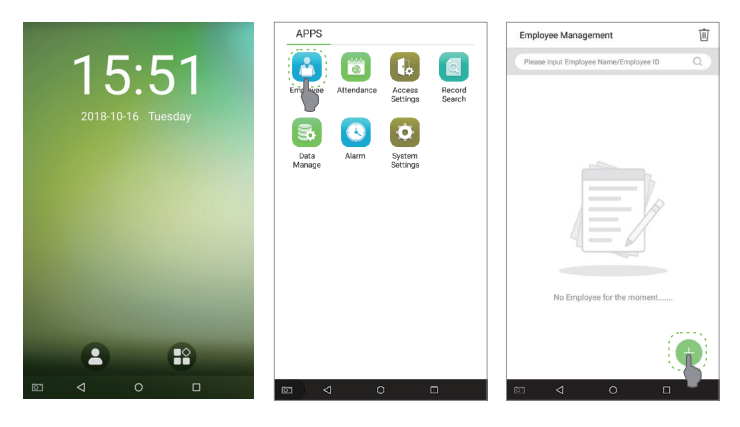

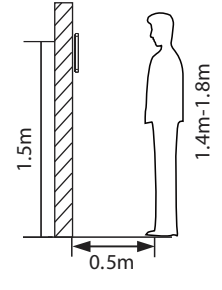

#### Note:

1. It's recommended to register multiple administrators. 2. It's recommended to enroll user's face in 0.5m distance for person with 1.4~1.8m height.

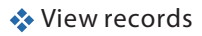

View records in the device

Click > Record Search > Att Logenter Nameor Employee ID(if user ID field is empty, records of all users will be displayed) > sele**Time Range** > press OK, the corresponding attendance logs will be displayed.

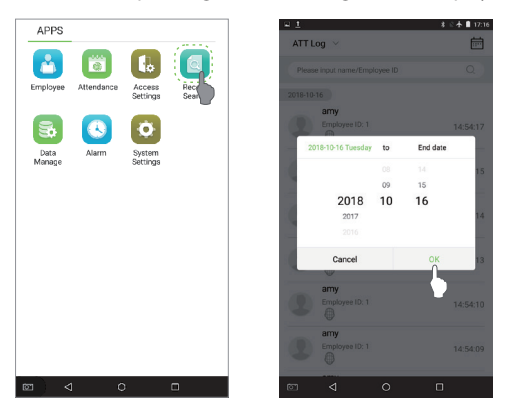

View records on the software

Click [Access] > [Report] on the software to view the records.

# Appendix

| Device name  | Appearance |  |
|--------------|------------|--|
| SpeedFace V5 |            |  |
| SpeedFace H5 | · (((ca))) |  |
| SpeedFaceT5  |            |  |

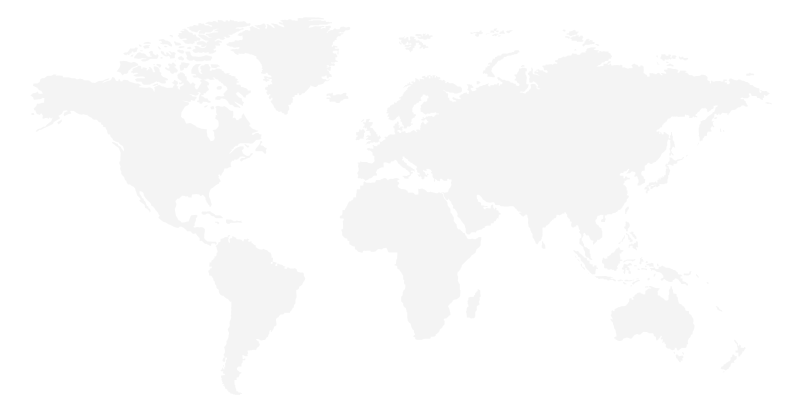

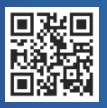

#24, Shambavi Building, 23rd Main, Marenahalli, JP Nagar 2nd Phase, Bengaluru - 560078 Phone : 91-8026090500 | Email : sales@esslsecurity.com www.esslsecurity.com